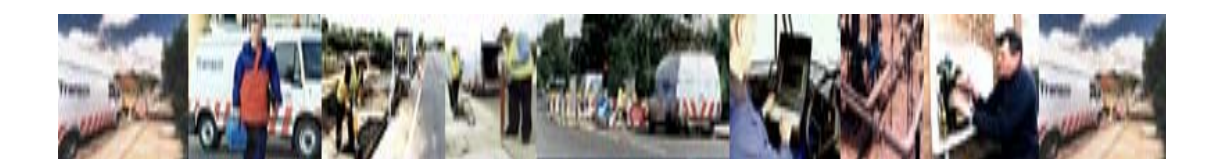

## WEB PORTAL HANDY HINTS USER GUIDE

national**grid** 

Version : 2.0 Approved

August 2009

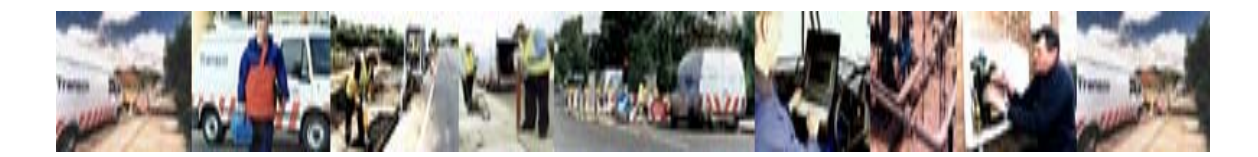

#### Contents

| ENQUIRIES - ADVANCED SEARCH                     | 3  |
|-------------------------------------------------|----|
| SPLIT SCREEN                                    | 9  |
| OPEN MORE THAN ONE SESSION                      | 10 |
| SELF POPULATE DATA WHEN CREATING A WORK REQUEST | 13 |
| REFRESH SCREEN                                  | 15 |

## ENQUIRIES - ADVANCED SEARCH

This will enable the user to filter for different enquiry status eg Complete, In Process and also to search for different enquiry types eg Found Meter, Crossed Meter

#### From View Enquiry

| 🗿 View Enquiry - SAP NetWeaver Portal - Microsoft Internet Explorer       |                       |
|---------------------------------------------------------------------------|-----------------------|
| File Edit View Favorites Tools Help                                       |                       |
| 🔇 Back 🔹 📀 - 🗷 🖻 🕎 🔎 Search 🧙 Favorites 🤣 🎅 - 🌺 🔟 🔹 🛄 🕄 🌋                 |                       |
| Address 🗃 https://testukmeteringportal.natgrid.co.uk/iri/portal           | Go Links 🎽            |
| nationalgrid Supplier portal<br>Wetcome Chris Mills                       | Personalize   Log Off |
| NOM Asset Portfolio NOM Asset Field Work IIGM Enquirites                  |                       |
| Create Enquiry   Data Clarifications   View Enquiry                       |                       |
| View Enquiry                                                              | History Back Forward  |
| SEARCH EHOURIES                                                           |                       |
| Enguiry Number: * to: Enguiry Start Date: * Enguiry Company Start Date: * | Gol                   |
| Please enter a valid value in at least one of the fields marked with *    |                       |
| Advanced Search                                                           |                       |
|                                                                           |                       |
|                                                                           |                       |
|                                                                           |                       |
|                                                                           |                       |
|                                                                           |                       |
|                                                                           |                       |
|                                                                           |                       |
|                                                                           |                       |
|                                                                           |                       |
|                                                                           |                       |
|                                                                           |                       |
|                                                                           |                       |
|                                                                           |                       |
|                                                                           |                       |
|                                                                           |                       |
| <u>I</u>                                                                  |                       |
| 2 Done                                                                    | 🔒 🔮 Internet          |
|                                                                           |                       |

1. Click Advanced Search

2. Select Either Enquiry Number, Enquiry Start Date or MPRN

| 🖥 View Enguiry - SAP NetWeaver Portal - Microsoft Internet Explorer  |                         |
|----------------------------------------------------------------------|-------------------------|
| File Edit View Favorites Tools Help                                  | Ar                      |
| 🔇 Back 🝷 🕥 🗧 🖹 😭 💋 Search 🌟 Favorites 🌮 🔗 🥪 👻 🖳 🖕 🎇 🖏                |                         |
| Address 🗿 https://kestulmeteringportal.natgrid.co.uk/iri/portal      | 🔽 🄁 Go 🛛 Links 🎽        |
| nationalgrid Supplier portal<br>Wekome Chris Mills                   | Personalize   Log Off   |
| N9M Asset Portfolio N9M Asset Field Work NGM Enquiries               |                         |
| Create Enquiry   Data Clarifications   View Enquiry                  |                         |
| View Enquiry                                                         | History_ Back Forward 🗐 |
| SEARCH ENQUIRIES                                                     |                         |
| Enquiry Number: * to: Enquiry Start Date: * to: the MPRN: *          | Got                     |
| Please enter a valid value in at least one of the fields marked with |                         |
| Advanced Search 11 20 3 4 5                                          |                         |
| 16 6 7 8 0 10 11 12                                                  |                         |
|                                                                      |                         |
| 188 27 28 29 30 1 2 3<br>4 5 0 7 8 40 0 7 8 9 0                      |                         |
|                                                                      |                         |
|                                                                      |                         |
|                                                                      |                         |
|                                                                      |                         |
|                                                                      |                         |
|                                                                      |                         |
|                                                                      |                         |
|                                                                      |                         |
|                                                                      |                         |
|                                                                      |                         |
|                                                                      |                         |
|                                                                      |                         |
|                                                                      |                         |
| 2 Done                                                               | 🔒 😻 Internet            |

## Select Transaction Type

| View Enquiry - SAP NetWeaver Portal - Microso                                                                                                    | oft Internet Explorer   |                          |                          |
|----------------------------------------------------------------------------------------------------|-------------------------|--------------------------|--------------------------|
| File Edit View Favorites Tools Help                                                                                                    |                         |                          | N                        |
| 🚱 Back 🔹 🐑 - 📓 💰 🔎 Search -                                                                                                    | 🛧 Favorites 🧭 🍰 - 🌺 👿 🔹 | 🖵 🋍 😮 🥸                  |                          |
| Address 💩 https://testukmeteringportal.natgrid.co.uk/irj/por                                                                                                    | rtal                    |                          | 🗸 🄁 Go Links 🎽           |
| nationalarid Supplier porta                                                                                                    | ll Is                   |                          | Personalize   Log Off    |
|                                                                                                    |                         |                          |                          |
| Create Enguiny   Data Clarifications   View Enguiny                                                                                                    | inquiries               |                          |                          |
| View Enguiny                                                                                                    |                         |                          | l History Book Forward E |
| View Enquiry                                                                                                    |                         |                          | History_ Dack Forward =  |
| SEARCH ENQUIRIES                                                                                                    |                         |                          |                          |
| Enquiry Number: * to                                                                                                    | Energing Start Date: *  | 01/04/2009 E to:         | MPRN: *                  |
| Discourse of the standard set of the standard set of the standard | Linguity Start Date.    | 01042000 82 10. 82       | milla,                   |
| Please enter a valid value in at least one of the fields that                                                                                                    | rked with *             |                          |                          |
| Hide                                                                                                    |                         |                          |                          |
| Transaction Type:                                                                                                    | Any                     | Transaction Type Reason: | Any -                    |
| Enquiry Status:                                                                                                    | Asset Enguiry           |                          |                          |
| Desired End Date:                                                                                                    | Invoice Meter Works     | to:                      | <b>1</b> 7               |
| Parent Generation Number:                                                                                                    | Invoice Meter Rental    | Supplier Job Reference:  |                          |
| Area Invoice Number:                                                                                                    | Work Enquiry            | Invoice Type:            |                          |
| Justified:                                                                                                    | Any                     | Medium of Submission:    | Al                       |
| Line ten Number:                                                                                                    |                         |                          |                          |
| Amount in Dispute                                                                                                    |                         | lo:                      |                          |
| Original Amount Withheld:                                                                                                    |                         | to:                      |                          |
| Current Amount Withheld:                                                                                                    |                         | to:                      |                          |
| Droject Id                                                                                                    |                         | Market Sector Code:      | Anv                      |
| Top Dripetty                                                                                                    |                         | Mainte Social Code.      | 0.0                      |
| End Consumer Details                                                                                                    |                         |                          |                          |
| First Name:                                                                                                    |                         | Last Name:               |                          |
| House Number:                                                                                                    |                         | Street:                  |                          |
| City:                                                                                                    |                         | Post Code:               |                          |
|                                                                                                    |                         |                          |                          |
|                                                                                                    |                         |                          |                          |
|                                                                                                    |                         |                          |                          |
|                                                                                                    |                         |                          |                          |
|                                                                                                    |                         |                          |                          |
|                                                                                                    |                         |                          |                          |
| ,<br>A Door                                                                                                    |                         |                          | A Diternet               |
|                                                                                                    |                         |                          | 🔄 🖝 Internet             |

#### 4. Select Transaction Type Reason

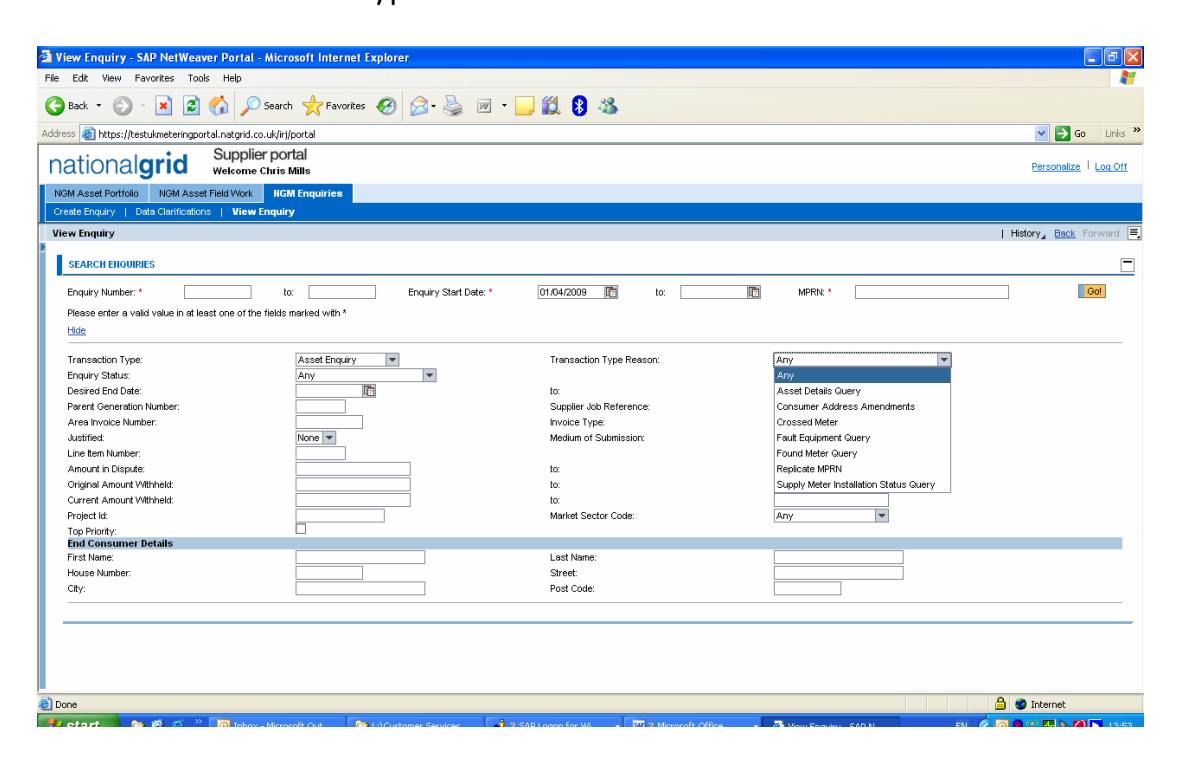

#### 5. Select Enquiry Status

| Iver Inquiry SAM Kellware Portal - Microsoft Internet Explorer      For Edit Wein Kernites Tools Hole      For Edit Wein Kernites Tools Hole      Forder State Hole      Forder State      Forder State      Forder State      Forder                                                                                                    | <b>*</b>                                           |                              |                          |                     |                          |
|----------------------------------------------------------------------------------------------------|----------------------------------------------------|------------------------------|--------------------------|---------------------|--------------------------|
| File Etk Wein Favortis Tools Help   Image: Back + Porter: (Pavortis Tools Help   Image: Back + Porter: (Pavortis Help   Image: Back + Porter: (Pa                                                                                                    | View Enquiry - SAP NetWeaver Portal -              | Microsoft Internet Explorer  |                          |                     |                          |
| Image: Control of the latter of the latter of t                                                                                                    | File Edit View Favorites Tools Help                |                              |                          |                     |                          |
| Addees in https://kets/dueteringoral.arged.org/du/lighted<br>Suppoints profiles<br>Suppoints profiles<br>Suppoints profiles<br>Create Singury Code Calendaria<br>Create Singury Code Calendaria<br>Suppoints and Calendaria<br>Suppoints and Submission:<br>And Submission:<br>Suppoints and Submission:<br>Suppoints and Submissi | 🕒 Back 🝷 🕥 - 💌 📓 🏠 🔎                               | Search 🤺 Favorites 🚱 🔗 - چ   | 🗹 - 📙 🎎 🔋 🦀              |                     |                          |
| Supplier portal       Supplier portal       December Mail         With Acade Portioling       Mitted Frageting       December Mail       December Mail         With Acade Portioling       Mitted Frageting       December Mail       December Mail       December Mail         With Acade Portioling       December Mail       December Mail       December M                                                                                                    | Address 💩 https://testukmeteringportal.natgrid.co  | o.uk/irj/portal              |                          |                     | 💌 🄁 Go 🛛 Links 🎽         |
| NMM Asset Petition       NMM Asset Petition       NMM Transfer         Crede Drowty       Code Control.com       View Enquiry       I Hadry, Bock Forward         Stance Enquiry Number:       It       Intervent       Image: Stance Enquiry Number:       Image: Stance Enquiry Number:       Image: Stance Enquiry Number:       Image: Stance Enquiry Number:       Image: Stance Enquiry Number:       Image: Stance Enquiry Number:       Image: Stance Enquiry Number:       Image: Transaction Type: Enquiry Start Date: *       Of 1M4/2009 To to: The Period Stance Number:       Image: Number:       Asset Details Query To to: The Period Stance Number:       Image: Transaction Type: Enquiry Start Date: *       Image: Transaction Type: Enquiry Start Date: *       Image: Transaction Type: Enquiry Start Date: *       Image: Transaction Type: Enquiry Start Date: *       Image: Transaction Type: Enquiry Start Date: *       Image: Transaction Type: Enquiry Start Date: *       Image: Transaction Type: Enquiry Start Date: *       Image: Transaction Type: Enquiry Start Date: *       Image: Transaction Type: Enquiry Start Date: *       Image: Transaction Type: Enquiry Start Date: *       Image: Transaction Type: *       Image: Transaction Type: *       Image: Transaction Type: *       Image: *       Image: *       Image: *       Image: *       Image: *       Image: *       Image: *       Image: *       Image: *       Image: *       Image: *       Image: *       Image: *       Image: *       Image: *       Image: *       Image: *<                                                                                                    | nationalarid Supplie                               | er portal<br>Chris Mills     |                          |                     | Personalize   Log Off    |
| Transactor Volume       Vew Enguiny       I Hotory, Bod. Rowsell         Vew Enguiny       I Hotory, Bod. Rowsell       I Hotory, Bod. Rowsell         SEARCH Endougnes       In Interest in the set one of the fields marked with *       Image: Search interest in the set one of the fields marked with *         Enguiny Number:       Interest in the set one of the fields marked with *       Image: Search interest in the set one of the fields marked with *         Enguiny Number:       Interest Comparison       Asset Enguiny Image: Interest in the set one of the fields marked with *         Enguiny Status:       Interest Comparison       Interest interest in the set one of the fields marked with *         Desired End Date:       OutStanding       Interest interest interest                                                                                                    | NOM & part Particle NOM & part Field Work          | NCH Equision                 |                          |                     |                          |
| Checkedow Proceedings     Vew Kruginy     State Housings     State Housings     State Housings     State Housings     State Housings     State Housings     State Housings     State Housings     State Housings     State Housings     State Housings     State Housings     Transaction Type:   Transaction Type: </td <td>Create Epolitication Nom Asset Held Work</td> <td></td> <td></td> <td></td> <td></td>                                                                                                    | Create Epolitication Nom Asset Held Work           |                              |                          |                     |                          |
| Unit of update       If Hold y Que 2       Provide Y         Scarch Houses:       It to C       Enquiry Start Date:       It to C       It to C       It to C         Preserve a valid value in at least one of the fields marked with *       It to C       It to C       It to C       It to C       It to C         Preserve a valid value in at least one of the fields marked with *       It to C       It to C </td <td>Create Enquiry   Data claimbatteris   Tew</td> <td>cirqui y</td> <td></td> <td></td> <td></td>                                                                                                    | Create Enquiry   Data claimbatteris   Tew          | cirqui y                     |                          |                     |                          |
| SEARCH ENUMBES         Enquiry Nuncher: *       to:       Enquiry Start Date: *       01.04/2009 *       to:       MPRN *       ©®         Prease arter a valid value in at least one of the fields marked with *       Image: Start Date: *       Image: Start Date: *       Image: *       Image: *                                                                                                    | View Enquiry                                       |                              |                          |                     | History_ Hack Forward =, |
| Enquiry Nunder: * to: Enquiry Start Date: * 10.04/2008 to: MPRN *                                                                                                    | SEARCH ENQUIRIES                                   |                              |                          |                     |                          |
| Please erfer a valuit value in at least one of the fields marked with *         Hole         Transaction Type:       Asset Enguiny ♥       Transaction Type Reason:       Asset Details Owery ♥         Enguiny Status:       Arry ♥       Transaction Type Reason:       Asset Details Owery ♥         Desired End Totat:       Orighted       to:       Image: Completed         Are in Wrole Number:       In Completed       Image: Completed       Image: Completed         Annour in Dispute:       Resolved       Image: Completed       Image: Completed         Annour in Dispute:       Resolved       Image: Completed       Image: Completed         Original Annourt Vithmetid:       Adjustment Required       Image: Completed       Image: Completed         Original Annourt Vithmetid:       Adjustment Required       Image: Completed       Image: Completed         Original Annourt Vithmetid:       Previously Submitted Oweries       Market Sector Code:       Image: Code         Transection Number:       Completed       Image: Code       Image: Code       Image: Code         First Name:       Code:       Code:       Code:       Image: Code       Image: Code       Image: Code       Image: Code       Image: Code       Image: Code       Image: Code       Image: Code       Image: Code       Image: Code                                                                                                    | Enquiry Number: *                                  | to: Enquiry Start Da         | te: * 01/04/2009 🕅 to:   | MPRN: *             | Got                      |
| Interest clie of value value in a field value into field value         Interest clie of value in a field value into field value         Transaction Type:       Asset Enguiry         Device if find tota:       Ary         Device if find tota:       Ary         Device if find tota:       Ary         Supplier 408 Reference:       Involee Type:         Are at house Number:       Completed         Market Sector State       Invole Type:         Are at house Number:       Resolved         Market Sector State       Invole Type:         Are at house Number:       Resolved         Complete       Medium of Subarision:         Line tern Number:       Resolved         Origina Annourt Webriekt:       Adjustment Required         Origina Annourt Webriekt:       Previncel Queries         Market Sector Code:       Arry         Trop Fronty:       Arry         Trop Fronty:       Arry         Find Consumer Details       Street:         City:       Post Code:                                                                                                    | Disease enter a valid value in at least one of the | fields marked with t         |                          | 1944                |                          |
| Interestion Type:       Asset Enguiry       Transaction Type Reason:       Asset Details Owery         Enguiry Statu:       Ary       It       It         Desired End Date:       OutStanding       Itc       It         Parett Generation Number:       Onopeded       Modean Type:       Itc         Area invoice Number:       Completed       Modean Type:       Itc         Ansatt Noice Number:       Completed       Modean Type:       Itc         Ansatt Noice Number:       Resolved       Modean Type:       Itc         Ansatt Noice Number:       Resolved       Modean Type:       Itc         Ansatt Noice Number:       Resolved       Modean Type:       Itc         Ansatt Noice Number:       Resolved       Itc       Itc         Original Annout Withheld:       Payment Required       Itc       Itc         Currert Annout Withheld:       Payment Required       Itc       Itc         To Privativ:       Any       Itc       Any       Itc         Fits Name:       List Name:       Itc       Itc       Itc         House Number:       Post Code:       Itc       Itc       Itc         City:       Post Code:       Itc       Itc       Itc       Itc                                                                                                    | Hide                                               | TIBIUS THAT KEU VITUT        |                          |                     |                          |
| Transaction Type:       Asset Engary       Transaction Type Reason:       Asset Details Owery       Image: Complete Complete                                                                                                    |                                                    |                              |                          |                     |                          |
| Beine End Date:       Ary         Desixe End Date:       Ox13tanding         Derixe End Date:       Ox13tanding         Supplier 3db Reference:       Imvite Type:         Juittinet:       Completed         Meatin of Submission:       All Image: Suppler 3db Reference:         Juittinet:       Resolved         Line term Number:       Resolved         Line term Number:       Resolved         Line term Number:       Resolved         Correct Annourt Wehneld:       Adjustment Required         Origine Annourt Wehneld:       Adjustment Required         Correct Annourt Wehneld:       Payment Required         Protock:       Arry         Top Priorty:       Arry         Top Priorty:       Arry         Find Consumer Details       Street:         Ghy:                                                                                                    | Transaction Type:                                  | Asset Enquiry                | Transaction Type Reason: | Asset Details Guery |                          |
| Bereid Eind Date:       OutSanding       to:       Image: Complete diagram of the second of the second of the s                                                                                                    | Enquiry Status:                                    | Any                          |                          |                     |                          |
| Perit Centration Number:       in Process       Supplet Add Reference:         Area Navoice Type:                                                                                                    | Desired End Date:                                  | OutStanding                  | to:                      | 6                   |                          |
| Area invoice Number:       Completed       Invoice Type:         Justified       Incomplete       Medium of Submission:       AI         Line ten Number:       Resolved       Image: Submission:       Image: Submission:         Another:       Resolved       Image: Submission:       Image: Submission:       Image: Submission:         Original Amount In Objective:       Adjustment Processed       to:       Image: Submission:       Image: Submission:         Original Amount Withheld:       Payment Required       to:       Image: Submission:       Image: Submission:         Original Amount Withheld:       Payment Required       to:       Image: Submission:       Image: Submission:         Original Amount Withheld:       Payment Required       to:       Image: Submission:       Image: Submission:         Original Amount Withheld:       Payment Required       to:       Image: Submission:       Image: Submission:         Top Priorby:       Any       Any       Image: Submission:       Image: Submission:       Image: Submission:         First Name:       Image: Submission:       Submission:       Image: Submission:       Image: Submission:         Gibbs:       Image: Submission:       Submission:       Image: Submission:       Image: Submission:         Gibbs:       Image: Subm                                                                                                    | Parent Generation Number:                          | In Process                   | Supplier Job Reference:  |                     |                          |
| Auffrid:       Incomplete       Medium of Submission:       AI         Line tem Number:       Resolved       to:       Incomplete         Annouri in Olippée:       Adjustment Processed       to:       Incomplete         Original Annourt Withheld:       Adjustment Required       to:       Incomplete         Original Annourt Withheld:       Adjustment Required       to:       Incomplete         Project té       Previously Submitted Queries       Market Sector Code:       Annour         Project té       Previously Submitted Queries       Market Sector Code:       Annour         Top Protry:       Annour       House Namber:       Incomplete       Incomplete         First Name:                                                                                                    | Area Invoice Number:                               | Completed                    | Invoice Type:            |                     |                          |
| Line tem Nuncher: Resolved Control Ministry Constant In Dispute: Adjustment Required to: Control Ministry Constant Required to: Control Ministry Control Ministry Control Minis                                                                                                    | Justified:                                         | Incomplete                   | Medium of Submission:    | All                 |                          |
| Anouri n Dispute: Adjustment Processed to:  Original Anourt Withheld: Adjustment Required to:  Original Anourt Withheld: Adjustment Required to:  Original Anourt Withheld: Providely Submitted Oueries Market Sector Code:  Arry  Fride Consumer Details Fride Name: House Number:  City:  Post Code:   Done  Done Done                                                                                                    | Line Item Number;                                  | Resolved                     |                          |                     |                          |
| Original Anoust Withheld:       Adjustment Required       lo:         Current Annoust Withheld:       Payment Required       lo:         Project Lid:       Provinuty's Submitted Queries       Market Sector Code:         Top Pronth:       Any       Image: Constraint of Code:         Top Pronth:       Any       Image: Code:         First Name:       Last Name:       Image: Code:         First Name:       Street:       Image: Code:         City:       Post Code:       Image: Code:         Image: Code:       Image: Code:       Image: Code:         Image: Code:       Image: Code:       Image: Code:         Image: Code:       Image: Code:       Image: Code:         Image: Code:       Image: Code:       Image: Code:         Image: Code:       Image: Code:       Image: Code:         Image: Code:       Image: Code:       Image: Code:         Image: Code:       Image: Code:       Image: Code:         Image: Code:       Image: Code:       Image: Code:         Image: Code:       Image: Code:       Image: Code:         Image: Code:       Image: Code:       Image: Code:         Image: Code:       Image: Code:       Image: Code:       Image: Code:         Image: Cod                                                                                                    | Amount in Dispute:                                 | Adjustment Processed         | to:                      |                     |                          |
| Current Amount Withheld: Peyment Required Internet Corrent Amount Withheld: Previously Submitted Gueries Market Sector Code: Any  End Consumer Details  Frist Name: House Number: Coly: Post Code: Post Code: Po                                                                                                    | Original Amount Withheld:                          | Adjustment Required          | to:                      |                     |                          |
| Project lå: Previously Submitted Queries Market Sector Code: Any  Top Priority: Any Top Priority: Any Prist Consoner Details Prist Name:  City:  Post Code:  City:  Post Code:  City:  Post Code:  City:  City:  Cit                                                                                                    | Current Amount Withheld:                           | Payment Required             | to                       |                     |                          |
| Top Printy: Any Top Printy: Any Top Printy: An                                                                                                    | Project Id:                                        | Previously Submitted Queries | Market Sector Code:      | Anv                 |                          |
| Init Consumer Details     [Minit Consumer Details       First None:                                                                                                    | Top Priority                                       | Any                          | manor obten doub.        |                     |                          |
| First Name:                                                                                                    | End Consumer Details                               | ouy                          |                          |                     |                          |
| House Number:                                                                                                    | First Name:                                        |                              | Last Name:               |                     |                          |
| City: Post Code:                                                                                                    | House Number:                                      |                              | Street:                  |                     |                          |
| E Done                                                                                                    | City:                                              |                              | Post Code:               |                     |                          |
| Done                                                                                                    |                                                    |                              |                          |                     |                          |
| 2 Done                                                                                                    |                                                    |                              |                          |                     |                          |
| ≧ Done                                                                                                    |                                                    |                              |                          |                     |                          |
| E Done                                                                                                    |                                                    |                              |                          |                     |                          |
| 2) Done                                                                                                    |                                                    |                              |                          |                     |                          |
| Done                                                                                                    |                                                    |                              |                          |                     |                          |
|                                                                                                    | Dasa                                               |                              |                          |                     | A attract                |
|                                                                                                    | S Done                                             |                              | Y                        |                     | 🔄 🐨 internet             |

6. Click Go

| View Enquiry - SAP NetWeaver Portal - Microso                                                                                                    | 🕽 View Enguiry - SAP NetWeaver Portal - Microsoft Internet Explorer  |                      |               |                      |                       |  |  |  |
|----------------------------------------------------------------------------------------------------|----------------------------------------------------------------------|----------------------|---------------|----------------------|-----------------------|--|--|--|
| File Edit View Favorites Tools Help                                                                                                    |                                                                      |                      |               |                      | /*                    |  |  |  |
| 🔇 Back 🝷 💮 - 💌 🗟 🏠 🔎 Search                                                                                                    | 🔇 Back 🔻 🕥 - 🖹 🗟 🏠 🔎 Search 👷 Favorites 🤣 😥 - چ 🔟 🔹 🔜 🎉 💈            |                      |               |                      |                       |  |  |  |
| Address 🕘 https://testukmeteringportal.natgrid.co.uk/irj/po                                                                                                    | ortal                                                                |                      |               |                      | 🔽 🋃 Go 🛛 Links 🂙      |  |  |  |
| nationalgrid Supplier porta                                                                                                    | nationalgrid Supplier portal Vectore Chris Mills Personalize Log Off |                      |               |                      |                       |  |  |  |
| NGM Asset Portfolio NGM Asset Field Work NGM E                                                                                                    | Enquiries                                                            |                      |               |                      |                       |  |  |  |
| Create Enquiry   Data Clarifications   View Enquiry                                                                                                    |                                                                      |                      |               |                      |                       |  |  |  |
| View Enguiry                                                                                                    |                                                                      |                      |               |                      | History, Back Forward |  |  |  |
| <b>X</b>                                                                                                    |                                                                      |                      |               |                      |                       |  |  |  |
| SEARCH ENQUIRIES                                                                                                    |                                                                      |                      |               |                      | <u> </u>              |  |  |  |
| Enquiry Number: * to:                                                                                                    | Enquiry Star                                                         | t Date: * 01/04/2009 | ta:           | MPRN: *              | Gol                   |  |  |  |
| Place enter a valid value in at least one of the fields ma                                                                                                    | arked swith *                                                        |                      |               |                      |                       |  |  |  |
| Hease enter a value value in at least one of the fields that                                                                                                    | INCO WIDT                                                            |                      |               |                      |                       |  |  |  |
| <u>line</u>                                                                                                    |                                                                      |                      |               |                      |                       |  |  |  |
| Transaction Type: A                                                                                                    | Asset Enquiry                                                        | Transaction Type     | Reason:       | Asset Details Query  |                       |  |  |  |
| Enquiry Status:                                                                                                    | Completed                                                            |                      |               |                      |                       |  |  |  |
| Desired End Date:                                                                                                    |                                                                      | to:                  | to:           |                      |                       |  |  |  |
| Parent Generation Number:                                                                                                    |                                                                      | Supplier Job Refer   | ence:         |                      |                       |  |  |  |
| Area Invoice Number:                                                                                                    |                                                                      | Invoice Type:        | Invoice Type: |                      |                       |  |  |  |
| Justified: N                                                                                                    | lone                                                                 | Medium of Submis     | sion:         | Al                   |                       |  |  |  |
| Line Item Number:                                                                                                    |                                                                      |                      |               |                      |                       |  |  |  |
| Amount in Dispute:                                                                                                    |                                                                      | to:                  |               |                      |                       |  |  |  |
| Original Amount Withheld:                                                                                                    |                                                                      | to:                  |               |                      |                       |  |  |  |
| Current Amount Withheld:                                                                                                    |                                                                      | to:                  |               |                      |                       |  |  |  |
| Project Id:                                                                                                    |                                                                      | Market Sector Cod    | le:           | Any                  |                       |  |  |  |
| Top Priority:                                                                                                    |                                                                      |                      |               |                      |                       |  |  |  |
| End Consumer Details                                                                                                    |                                                                      | Lost None:           |               |                      |                       |  |  |  |
| House Number                                                                                                    |                                                                      | Street               |               |                      |                       |  |  |  |
| Chr                                                                                                    |                                                                      | Post Code:           |               |                      |                       |  |  |  |
|                                                                                                    |                                                                      | 10010000             |               |                      |                       |  |  |  |
| Enquiry Number Enquiry De                                                                                                    | escription                                                           | Enquiry Start Date   | MPRN          | Medium Of Submission | Project Id            |  |  |  |
| 8000604176 Asset Eng                                                                                                    | quiry                                                                | 01/04/2009           | 3396808708    | WEB                  |                       |  |  |  |
| 8000604366 Asset Enc                                                                                                    | quiry                                                                | 01/04/2009           | 3938796003    | WEB                  |                       |  |  |  |
| Sound State Line Sound State Line State Line | an dan s                                                             | 04 04 0000           | 5036177000    | WED                  |                       |  |  |  |
| Asset Ent                                                                                                    | don 3                                                                | 01704/2000           | 3020117000    | Theo                 | ·                     |  |  |  |
| Done                                                                                                    |                                                                      |                      |               |                      | 🔒 😻 Internet          |  |  |  |

The enquiries are displayed from your search at the bottom of the screen.

Once the enquiries are displayed, you can filter down to a specific enquiry by entering data in the fields within **End Consumer Details** part of the screen.

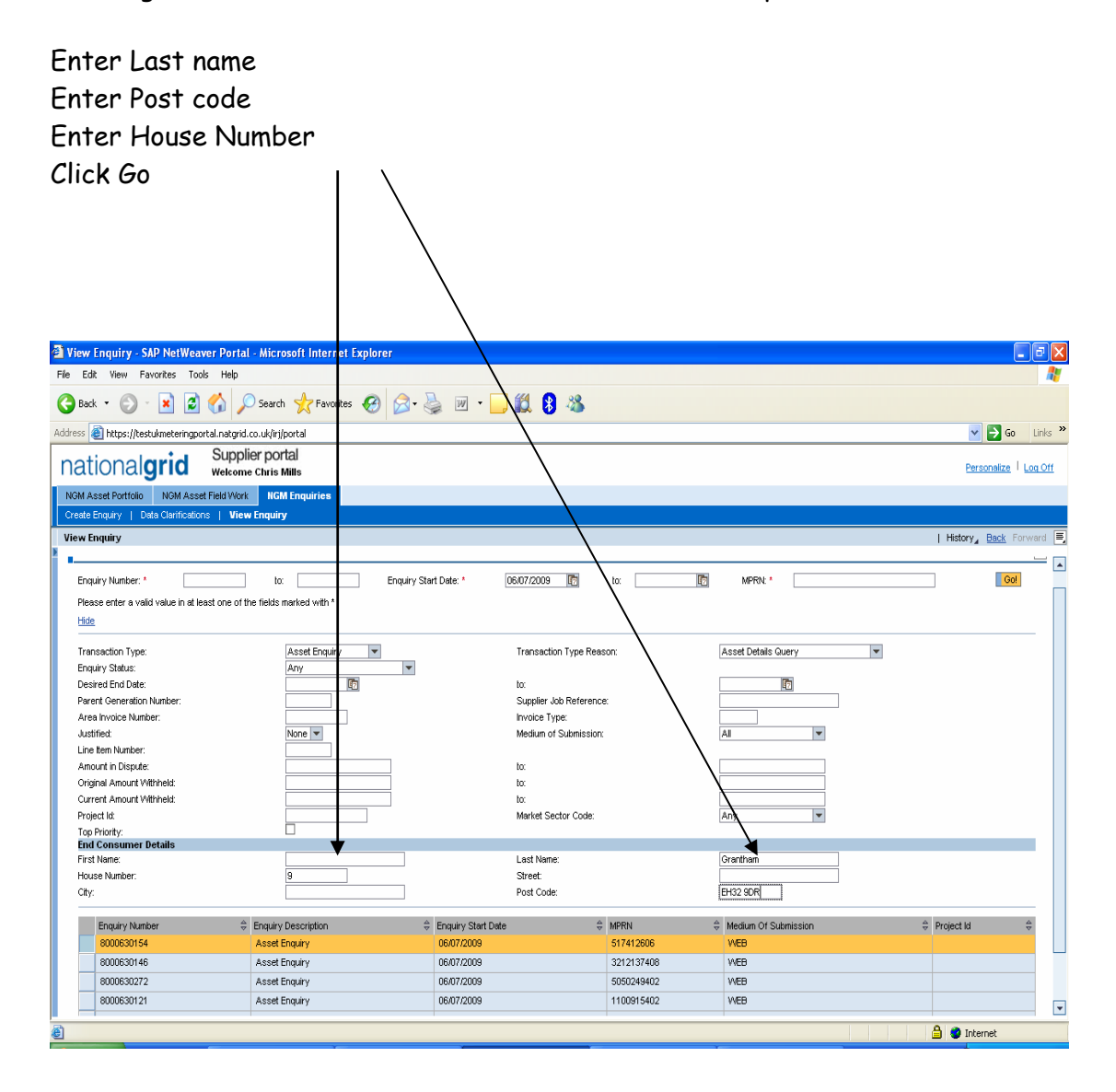

#### The enquiry for the End Consumer is displayed

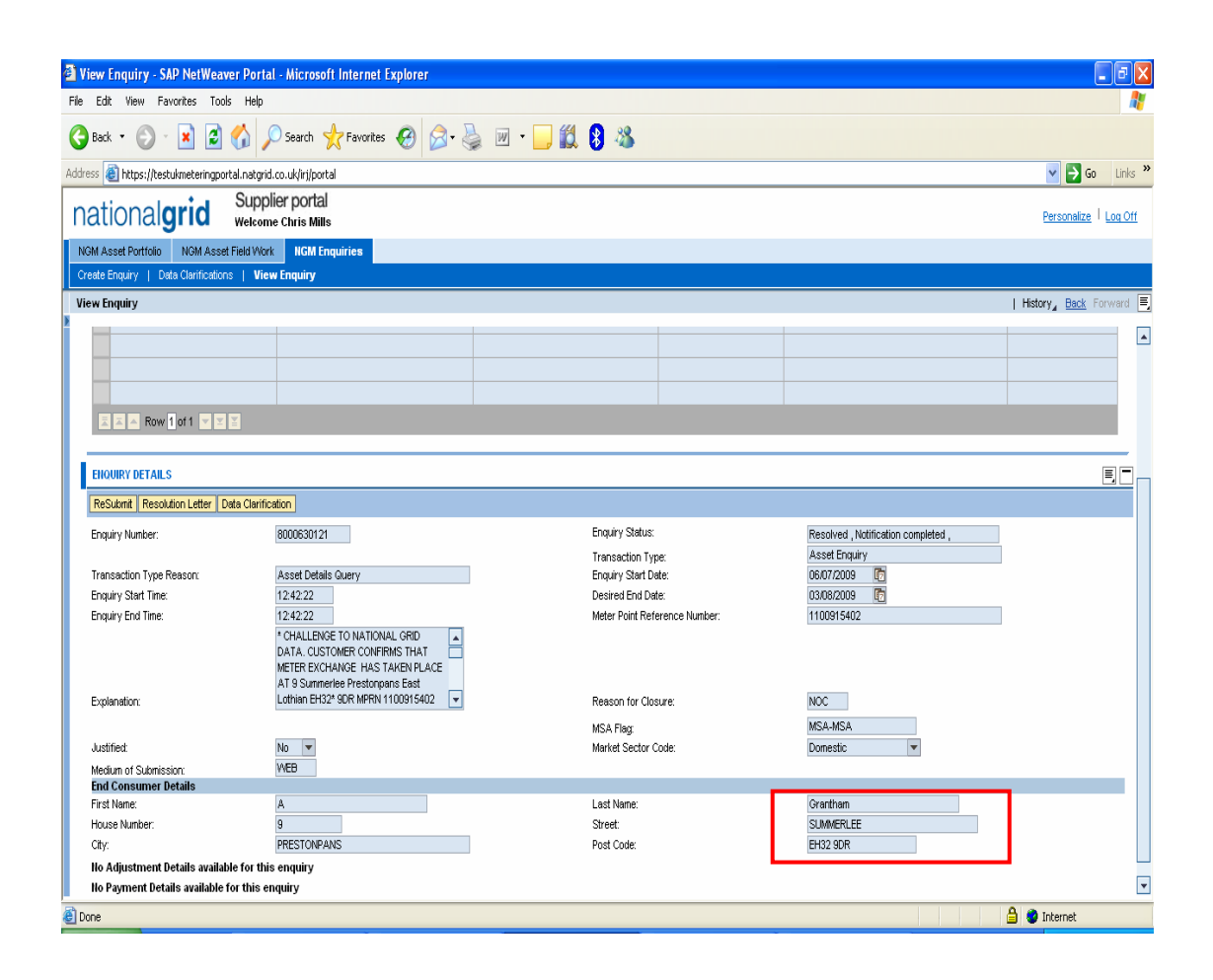

## SPLIT SCREEN

To reduce the size of the screen, parts of the display screen can be collapsed.

This is indicated by the collapse tray at the side of the screen

| View Enquiry - SAP NetWeaver Port             | al - Microsoft Internet Explorer       |                    |                             |                                     | - 6 🛛                                   |
|-----------------------------------------------|----------------------------------------|--------------------|-----------------------------|-------------------------------------|-----------------------------------------|
| File Edit View Favorites Tools Help           |                                        |                    |                             |                                     |                                         |
| 🕒 Back 🝷 🐑 🔺 📓 🏠 🗸                            | 🔎 Search 🤺 Favorites  🚱 🗸              | 🌭 💌 • 🗔 🎎 🖇        |                             |                                     |                                         |
| Address 💩 https://testukmeteringportal.natgr  | id.co.uk/irj/portal                    |                    |                             |                                     | 🔽 🔁 Go 🛛 Links 🎽                        |
| national <b>grid</b> Supp                     | olier portal<br>me Chris Mills         |                    |                             |                                     | Personalize   Log Off                   |
| NGM Asset Portfolio NGM Asset Field Wo        | xk NGM Enquiries                       |                    |                             |                                     |                                         |
| Create Enquiny   Data Clarifications   Vie    | ew Enquiry                             |                    |                             |                                     |                                         |
| View Enquiry                                  |                                        |                    |                             |                                     | History, Back Forward 📃                 |
| SEARCH FUQUIRIES                              |                                        |                    |                             | $\sim$                              | 🔪 👝 🗖                                   |
|                                               |                                        |                    |                             | _                                   |                                         |
| Enquiry Number: * 8000604176                  | to: Enquiry St                         | art Date: *        | to:                         | LC MPRN:*                           | Gol                                     |
| Please enter a valid value in at least one of | f the fields marked with *             |                    |                             |                                     | 、                                       |
| Advanced Search                               |                                        |                    |                             |                                     | <u>\</u>                                |
| Enquiry Number                                | Enquiry Description                    | Enquiry Start Date | # MPRN                      | A Medium Of Submission              | ⇒ Project Id 🛛 👙                        |
| 8000604176                                    | Asset Enquiry                          | 01/04/2009         | 3396808708                  | WEB                                 |                                         |
|                                               |                                        |                    |                             |                                     |                                         |
|                                               |                                        |                    |                             |                                     |                                         |
|                                               |                                        |                    |                             |                                     |                                         |
|                                               |                                        |                    |                             |                                     |                                         |
| 🔍 🗛 🗛 Row 1 of 1 💌 🗶                          |                                        |                    |                             | <b>→</b>                            |                                         |
|                                               |                                        |                    |                             | -                                   | <b>````````````````````````````````</b> |
| ENQUIRY DETAILS                               |                                        |                    |                             |                                     |                                         |
| ReSubmit Resolution Letter Data Clarif        | ication                                |                    |                             |                                     |                                         |
| Enquiry Number:                               | 8000604176                             | End                | quiry Status:               | Resolved , Notification completed , |                                         |
|                                               |                                        | Tra                | nsaction Type:              | Asset Enquiry                       |                                         |
| Focuiry Start Time:                           | Asset Details Guery<br>10:55:35        | Elic               | jury start Date.            | 01/04/2009 02                       |                                         |
| Enquiry End Time:                             | 10:55:35                               | Met                | ter Point Reference Number: | 3396808708                          |                                         |
|                                               | * The customer has confirmed that the  |                    |                             |                                     |                                         |
|                                               | not attached to any other mpr. please  |                    |                             |                                     |                                         |
|                                               | update your reco* rds with the correct |                    |                             |                                     |                                         |
| Evaluation:                                   | Idetails ** END CONSTIMER PERSON       | Pac                | sean far Maei re            | AME                                 |                                         |

7.ClickCollapse Tray8.ClickTray

Top part of the screen is minimised To expand the details

| View Enquiry - SAP NetWeaver Port          | rtal - Microsoft Internet Explorer                                                                                                    |                                      |                                                      |                        |
|--------------------------------------------|----------------------------------------------------------------------------------------------------|--------------------------------------|------------------------------------------------------|------------------------|
| File Edit View Favorites Tools Hel         | p                                                                                                    |                                      |                                                      | A 1                    |
| 🌀 Back 🝷 🐑 🔺 📓 🏠                           | 🔎 Search 🤺 Favorites 🚱 🔗 - 🌺 🗵                                                                                                    | a - 🔜 🎎 👂 🦓 🔪 📃 🔪                    |                                                      |                        |
| Address 🕘 https://testukmeteringportal.nat | grid.co.uk/irj/portal                                                                                                    |                                      |                                                      | 🔽 🄁 Go 🛛 Links 🎽       |
| national <b>grid</b> sup                   | pplier portal<br>ome Chris Mills                                                                                                    |                                      |                                                      | Personalize   Log Off  |
| NGM Asset Portfolio NGM Asset Field V      | fork NGM Enquiries                                                                                                    |                                      |                                                      |                        |
| Create Enquiry   Data Clarifications   V   | liew Enquiry                                                                                                    |                                      |                                                      |                        |
| View Enquiry                               |                                                                                                    |                                      |                                                      | History Back Forward E |
| SEARCH ENQUIRIES                           |                                                                                                    |                                      |                                                      |                        |
| ENQUIRY DETAILS                            |                                                                                                    |                                      |                                                      |                        |
| ReSubmit Resolution Letter Data Clar       | ification                                                                                                    |                                      |                                                      |                        |
| Enquiry Number:                            | 8000604176                                                                                                    | Enquiry Status:<br>Transaction Type: | Resolved , Notification completed ,<br>Asset Enquiry |                        |
| Transaction Type Reason:                   | Asset Details Guery                                                                                                    | Enquiry Start Date:                  | 01/04/2009                                           | -                      |
| Enquiry Start Time:                        | 10:55:35                                                                                                    | Desired End Date:                    | 01/05/2009                                           | -                      |
| Enquiry End Time:                          | 10:55:35 * The customer has confirmed that the msn in this property is 4501318s. this is not attached to any other mpr. please update your reco* rds with the correct | Meter Point Reference Number:        | 3396806708                                           |                        |
| Explanation:                               | details. <sup>24</sup> END CONSUMER PERSON                                                                                                    | Reason for Closure:                  | AME                                                  |                        |
| haddiad                                    | Var                                                                                                    | MSA Flag:<br>Market Sector Code:     | MSA-MSA<br>Domestic                                  |                        |
| Medium of Submission:                      | WEB                                                                                                    | market Sector Code.                  | Domestic                                             |                        |
| First Name:                                |                                                                                                    | Loci Nama:                           | Bignall                                              |                        |
| This Indine.                               | <u>^</u>                                                                                                    | Street:                              | ASHLEY ROAD                                          |                        |
| City:                                      | LONDON                                                                                                    | Post Code:                           | N19 3AE                                              |                        |
| No Adjustment Details available for        | this enquiry                                                                                                    |                                      |                                                      |                        |
| No Payment Details available for this      | : enquiry                                                                                                    |                                      |                                                      |                        |
|                                            |                                                                                                    |                                      |                                                      |                        |
|                                            |                                                                                                    |                                      |                                                      |                        |
|                                            |                                                                                                    |                                      |                                                      |                        |
| Done 🖉                                     |                                                                                                    |                                      |                                                      | 🔒 🥶 Internet           |

## OPEN MORE THAN ONE SESSION

A facility is available to open more than one session

9. Click Menu

| View Enguiry - SAP NetWeaver                                                              | Portal - Microsoft Internet Explorer                                            |                               |                                        |                                     |                         |
|-------------------------------------------------------------------------------------------|---------------------------------------------------------------------------------|-------------------------------|----------------------------------------|-------------------------------------|-------------------------|
| File Edit View Favorites Tools                                                            | Help                                                                            |                               |                                        |                                     |                         |
| 🔇 Back 🔹 🐑 🗧 🛃                                                                            | Search 🥎 Favorites 🥝 👔                                                          | 3- 🎍 🗹 - 🗔 🎎 🕻                | 3                                      |                                     |                         |
| Address 🕘 https://testukmeteringportal.r                                                  | natgrid.co.uk/irj/portal                                                        |                               |                                        |                                     | So Links 🎽              |
| national <b>grid</b> "                                                                    | upplier portal<br>elcome Chris Mills                                            |                               |                                        |                                     | Personalize   Log Off   |
| NGM Asset Portfolio NGM Asset Fiel                                                        | d Work NGM Enquiries                                                            |                               |                                        |                                     |                         |
| Create Enquiry   Data Clarifications                                                      | View Enquiry                                                                    |                               |                                        |                                     |                         |
| View Enquiry                                                                              |                                                                                 |                               |                                        |                                     | History, Back Forward 📃 |
| SEARCH ENQUIRIES                                                                          |                                                                                 |                               |                                        |                                     |                         |
| Enquiry Number: * 8000604*<br>Please enter a valid value in at least o<br>Advanced Search | 76 to: End                                                                      | uiry Start Date: *            | to:                                    | MPRN .                              | Cot                     |
| Enquiry Number<br>8000604176                                                              | Enquiry Description     Asset Enquiry                                           | Enquiry Start Date 01/04/2009 | # MPRN<br>3396808708                   | Medium Of Submission     WEB        | Project Id              |
|                                                                                           |                                                                                 |                               |                                        |                                     | $\sim$                  |
|                                                                                           |                                                                                 |                               |                                        |                                     |                         |
| 🛛 🗛 Row 1 of 1 💌 🗙                                                                        |                                                                                 |                               |                                        |                                     |                         |
|                                                                                           |                                                                                 |                               |                                        |                                     |                         |
| ENQUIRY DETAILS                                                                           |                                                                                 |                               |                                        |                                     |                         |
| ReSubmit Resolution Letter Data                                                           | Clarification                                                                   |                               |                                        |                                     |                         |
| Enquiry Number:                                                                           | 8000604176                                                                      | E                             | nquiry Status:                         | Resolved , Notification completed , |                         |
|                                                                                           |                                                                                 | T                             | ransaction Type:                       | Asset Enquiry                       |                         |
| Fransaction Type Reason:<br>Enquiry Start Time:                                           | Asset Details Query                                                             |                               | ngury start Date:<br>resired Epd Date: | 01/05/2009                          |                         |
| Enquiry End Time:                                                                         | 10:55:35                                                                        | -<br>h                        | leter Point Reference Number:          | 3396808708                          |                         |
|                                                                                           | * The customer has confirmed that the                                           |                               |                                        |                                     |                         |
|                                                                                           | msn in this property is 4501318s, this<br>not attached to any other mpr, please | s 🛄                           |                                        |                                     |                         |
| Evaluation                                                                                | update your reco* rds with the correct<br>details ** END CONSI MER PERSON       |                               | lances for Clearre                     | 03/5                                |                         |
| #D Davies                                                                                 |                                                                                 |                               |                                        |                                     | A a returnet            |

## 10. Select Option

| View Enquiry - SAP NetWeaver Portal - Mi                                                                                                    | icrosoft Internet Explorer            |                     |                                    |                                     |                         |
|----------------------------------------------------------------------------------------------------|---------------------------------------|---------------------|------------------------------------|-------------------------------------|-------------------------|
| File Edit View Favorites Tools Help                                                                                                    |                                       |                     |                                    |                                     | <b>A</b>                |
| 🚱 Back 🝷 🕥 - 💌 🗟 🏠 🔎 Sea                                                                                                    | arch 👷 Favorites 🕢 🍰 - 🍃              | 🛛 🕶 🖵 🎎 😣 🎕         |                                    |                                     |                         |
| Address 🕘 https://testukmeteringportal.natgrid.co.uk                                                                                                    | √irj/portal                           |                     |                                    |                                     | 🗸 🄁 Go 🛛 Links 🎽        |
| nationalgrid Supplier p<br>welcome Chr                                                                                                    | oortal<br>ris Mills                   |                     |                                    |                                     | Personalize   Log Off   |
| NGM Asset Portfolio NGM Asset Field Work                                                                                                    | NGM Enquiries                         |                     |                                    |                                     |                         |
| Create Enquiry   Data Clarifications   View Enq                                                                                                    | uiry                                  |                     |                                    |                                     |                         |
| View Enquiry                                                                                                    |                                       |                     |                                    |                                     | History, Back Forward 🗐 |
|                                                                                                    |                                       |                     |                                    |                                     |                         |
| SEARCH ENQUIRIES                                                                                                    |                                       |                     |                                    |                                     | <u> </u>                |
| Enquiry Number: * 8000604176                                                                                                    | to: Enquiry Start                     | Date: *             | to:                                | MPRN: *                             | Go!                     |
| Please enter a valid value in at least one of the fiel                                                                                                    | lds marked with *                     |                     |                                    |                                     |                         |
| Advanced Search                                                                                                    |                                       |                     |                                    |                                     |                         |
| Enguiny Mumber A Engu                                                                                                    | uin: Description                      | Economy Start Data  |                                    | Medium Of Submission                | Designed by             |
| 8000604176 Ass                                                                                                    | set Enquiry                           | 01/04/2009          | 3396808708                         | WEB                                 | y Projectika 🧄          |
|                                                                                                    |                                       |                     |                                    |                                     |                         |
|                                                                                                    |                                       |                     |                                    |                                     |                         |
|                                                                                                    |                                       |                     |                                    |                                     |                         |
|                                                                                                    |                                       |                     |                                    |                                     |                         |
|                                                                                                    |                                       |                     |                                    |                                     |                         |
|                                                                                                    |                                       |                     |                                    |                                     |                         |
|                                                                                                    |                                       |                     |                                    |                                     |                         |
| ENQUIRY DETAILS                                                                                                    |                                       |                     |                                    |                                     | Mary Asset Particio     |
| ReSubmit Resolution Letter Data Clarification                                                                                                    | l                                     |                     |                                    |                                     | Asset Work              |
| Enquiry Number: 8000                                                                                                    | 3604176                               | Enquiry             | Status:                            | Resolved , Notification completed , |                         |
|                                                                                                    |                                       | Transac             | tion Type:                         | Asset Enquiry                       |                         |
| Transaction Type Reason: Asse                                                                                                    | et Details Query                      | Enquiry             | Start Date:                        | 01/04/2009                          |                         |
| Enquiry Start Time: 10:55<br>Economy End Time: 10:55                                                                                                    | 5.35                                  | Desired<br>Meter Pr | end Date:<br>int Reference Number: | 01/05/2009 02                       | 1                       |
| The Province of the Province of the Province o | e customer has confirmed that the     | Meter P             | int reference Number.              | 3336000700                          | 1                       |
| msn                                                                                                    | in this property is 4501318s. this is |                     |                                    |                                     |                         |
| not a                                                                                                    | attached to any other mpr. please     |                     |                                    |                                     |                         |
| Evolution detail                                                                                                    | ils ** END CONSI IMER PERSON          | Paseon              | for Closura:                       | AME                                 | •                       |
| (i) n                                                                                                    |                                       |                     |                                    |                                     | Q                       |

A Second session loads with the details of the MPRN and associated asset details

| 🖉 View Enquiry - SAP NetWeaver Porte                                                             | al - Microsoft Internet Explorer                                                                                                    |                              |                                                                |                                                   |                                                           |            |                             | - 8 🗙                   |
|--------------------------------------------------------------------------------------------------|----------------------------------------------------------------------------------------------------|------------------------------|----------------------------------------------------------------|---------------------------------------------------|-----------------------------------------------------------|------------|-----------------------------|-------------------------|
| File Edit View Favorites Tools Help                                                              |                                                                                                    |                              |                                                                |                                                   |                                                           |            |                             | A*                      |
| 🔇 Back 🔹 🐑 - 💌 😰 🏠 🍃                                                                             | 🔎 Search 🔶 Favorites 🥝 👔                                                                                                    | <b>∂</b> • 🎍                 | w • 🧾                                                          | 8 8 🚳                                             |                                                           |            |                             |                         |
| Address 💩 https://testukmeteringportal.natgrid                                                   | d.co.uk/irj/portal                                                                                                    |                              |                                                                |                                                   |                                                           |            |                             | 🔽 🛃 Go 🛛 Links 🌺        |
| nationalgrid Supp                                                                                | lier portal<br>ne Chris Mills                                                                                                    |                              |                                                                |                                                   |                                                           |            |                             | Personalize   Log Off   |
| NGM Asset Portfolio NGM Asset Field Wor                                                          | k NGM Enquiries                                                                                                    |                              |                                                                |                                                   |                                                           |            |                             |                         |
| Create Enquiry   Data Clarifications   Vie                                                       | w Enquiry                                                                                                    |                              |                                                                |                                                   |                                                           |            |                             |                         |
| View Enguiry                                                                                     |                                                                                                    |                              |                                                                |                                                   |                                                           |            | 11                          | History, Back Forward 🔳 |
|                                                                                                  |                                                                                                    | -                            |                                                                |                                                   |                                                           |            |                             |                         |
| SEARCH ENQUIRIES                                                                                 |                                                                                                    | Asset P                      | ortfolio - SAP I                                               | NetWeaver Porta                                   | - Microsoft Internet                                      | Explorer   |                             |                         |
| Enquiry Number: * 8000604176<br>Please enter a valid value in at least one of<br>Advanced Search | to: Er                                                                                                    | File Edit<br>Back<br>Address | <ul> <li>View Favorite</li> <li> <ul> <li></li></ul></li></ul> | s Tools Help<br>] 😰 🏠 🔎<br>teringportal.natgrid.c | Search 📌 Favorites<br>p.uk/irj/servlet/prt/portal/p       | 🤣 🔗 • 🌺 🗷  |                             | Gol                     |
| Enquiry Number 3                                                                                 | Enquiry Description     Asset Enquiry                                                                                                    | SEARCI<br>MPRN:<br>Please e  | ASSET PORTEC                                                   | LIO<br>Mast one of fields abov                    | anufacturer Serial Number:<br>e and click Get Assets butt | on.        | Postal Code:                | ict lot ⇔               |
| Row 1 of 1                                                                                       |                                                                                                    | MP<br>33                     | RN<br>96808708                                                 | Post Code<br>N19 3AE                              | Manufacturer Serial<br>4501318S                           | Number     | Asset Description     METER |                         |
| ENOURY DETAILS                                                                                   |                                                                                                    |                              |                                                                |                                                   |                                                           |            |                             |                         |
| ReSubmit Resolution Letter Data Clarific                                                         | ation                                                                                                    |                              |                                                                |                                                   |                                                           |            |                             |                         |
| Enquiry Number:                                                                                  | 8000604176                                                                                                    | Respect                      | Row 1 of 1                                                     | now beader above t                                | , view the accet details                                  |            | <b>.</b>                    |                         |
| Transaction Type Reason:                                                                         | Asset Details Query                                                                                                    | 1                            | ack correspondent                                              | Townedder doore i                                 | o view the deset details.                                 |            | •                           |                         |
| Enquiry Start Time:                                                                              | 10:55:35                                                                                                    | Done (                       |                                                                |                                                   |                                                           |            | 🔒 🔮 Internet 🛛 .:           |                         |
| Enquiry End Time:                                                                                | 10:55:35                                                                                                    | _                            |                                                                | motor romerto                                     | oronee maniper.                                           | 0000000100 |                             |                         |
|                                                                                                  | * The customer has confirmed that the<br>msn in this property is 4501318s. this<br>not attached to any other mpr. please<br>update your reco* rds with the correct | is 💾                         |                                                                |                                                   |                                                           |            |                             |                         |
| Evalenation:                                                                                     | details ** END CONSI IMER PERSON                                                                                                    | <b>v</b>                     |                                                                | Pasenn for Clo                                    | 01 IFA:                                                   | AME        | -                           | -                       |
| 2 Done                                                                                           |                                                                                                    |                              |                                                                |                                                   |                                                           |            |                             | 🥩 Internet              |

A third session can be activated by clicking on the menu button and select the required option

| <u>a</u> . | Asset Portfolio - SAP NetWea          | ver Portal - Microso                                                                                            | ft Internet Explorer                             |                                                   |                             |                                       |                          | _ 7 🛛    |
|------------|---------------------------------------|----------------------------------------------------------------------------------------------------|--------------------------------------------------|---------------------------------------------------|-----------------------------|---------------------------------------|--------------------------|----------|
| File       | e Edit View Favorites Tools           | Help                                                                                                    |                                                  |                                                   |                             |                                       |                          | - R      |
| 6          | Back 🔹 🕥 🐇 🛃                          | 🏠 🔎 Search 🤞                                                                                                    | 🖓 Favorites 🤣 🔗 - 🌺                              | 🗹 - 🔜 🎎 🖇 🦀                                       |                             |                                       |                          |          |
| Add        | dress 💩 https://testukmeteringport    | tal.natgrid.co.uk/irj/servle                                                                                    | t/prt/portal/prteventname/Navigate/p             | ortroot/pcd!3aportal_content!2fNational_Grid_cont | ent!2fPortal_Desktop!2fNG_  | Desktop!2fframeworkPages!2fframeworkp | age!2fcom.sa 🔽 🛃 Go      | Links »  |
|            |                                       |                                                                                                    |                                                  |                                                   |                             |                                       |                          |          |
|            | SEARCH ASSET PORTFOLIO                |                                                                                                    |                                                  |                                                   |                             |                                       |                          | <u> </u> |
|            | 000000700                             |                                                                                                    |                                                  |                                                   |                             | Asset Lis     O Resig List            | t                        |          |
|            | Please enter value in at least one of | fields above and click Ge                                                                                       | Manufacturer Serial Number:<br>et Assets button. |                                                   | Postal Code:                |                                       | Get Assets               |          |
|            | 1001                                  | A                                                                                                    | A                                                |                                                   | A                           | A                                     |                          | Â        |
|            | MPRN 22002002700                      |                                                                                                    | ⇒ Manutacturer Serial IV.<br>45042495            | under                                             | Asset Description<br>Meters | ⇒ Other Custor                        | ier                      | ~        |
|            | 338000700                             | NIS SAE                                                                                                    | 45013105                                         |                                                   | meren                       |                                       |                          |          |
|            |                                       |                                                                                                    |                                                  |                                                   |                             |                                       |                          |          |
|            |                                       |                                                                                                    |                                                  |                                                   |                             |                                       |                          |          |
|            |                                       |                                                                                                    |                                                  |                                                   |                             |                                       |                          |          |
|            |                                       |                                                                                                    |                                                  |                                                   |                             |                                       |                          |          |
|            |                                       | where the use of the second second second second second second second second second second second second second | ant datalla                                      |                                                   |                             |                                       |                          |          |
|            | Flease click corresponding row nee    | auer above to view trie as                                                                                      | sei uelais.                                      |                                                   |                             |                                       |                          |          |
|            | ASSET DETAILS                         |                                                                                                    |                                                  |                                                   |                             |                                       |                          | E -      |
|            | Asset Edit Address Edit View (        | Change Log                                                                                                    |                                                  |                                                   |                             |                                       | Enquiries                | •        |
|            | Meter Point Reference Number:         |                                                                                                    | 3396808708                                       | Location Description                              |                             | 00 - Unknown                          | View Asset Wor<br>Create |          |
|            | Meter Point Location Notes:           |                                                                                                    | GROUND FLOOR2A ASHLEY                            | Access Instruction                                | r.                          | **ECS METER**                         |                          |          |
|            | Market Sector Code:                   |                                                                                                    | Domestic 💌                                       | Other Customer Ex                                 | ists:                       |                                       | 1                        |          |
|            | Manufacturer Serial Number:           |                                                                                                    | 4501318S                                         | Model Code:                                       |                             | U6                                    |                          |          |
|            | Manufacturer Description:             |                                                                                                    | PARKINSON COWAN                                  | Year Of Manufacti                                 | ure:                        | 1983                                  |                          |          |
|            | Payment Mechanism:                    |                                                                                                    | Credit Payment                                   | Meter Description:                                |                             | Synthetic Diaphragm                   |                          |          |
|            | Collar Status Description:            |                                                                                                    |                                                  | Asset Class Descr                                 | iption:                     | METER                                 |                          |          |
|            | Appointed Date:                       |                                                                                                    | 09/10/2008                                       | Installation Date:                                |                             | 26/11/1983                            |                          |          |
|            | Measuring Capacity:                   |                                                                                                    | 212.000                                          | Number Of Dials or                                | Digits:                     | 04                                    |                          |          |
|            | Multiplication Factor:                |                                                                                                    | 1.00000                                          | Unit Of Measure:                                  |                             | SCFH                                  |                          |          |
|            | Bypass status:                        |                                                                                                    | <b>~</b>                                         |                                                   |                             |                                       |                          |          |
|            | Address                               |                                                                                                    |                                                  |                                                   |                             |                                       |                          |          |
|            | Building Name Number:                 |                                                                                                    | 2A                                               | Sub Building Name                                 | Number:                     |                                       | 1                        | -        |
| ا          | Done                                  |                                                                                                    |                                                  |                                                   |                             |                                       | 🔒 🔮 Internet             |          |

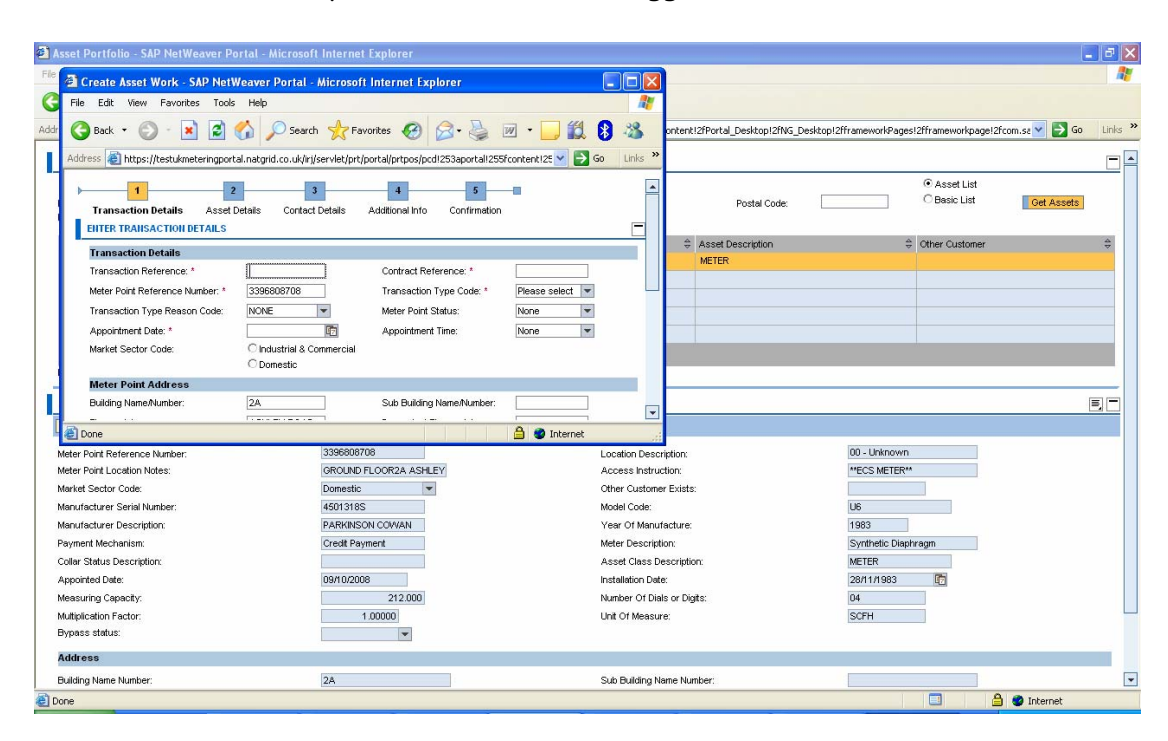

The third session is open and the user can toggle between the three sessions

# SELF POPULATE DATA WHEN CREATING A WORK REQUEST

| 11. | Enter | MPRN       |
|-----|-------|------------|
| 12. | Click | Get Assets |

In Asset Portfolio And the meter details are displayed

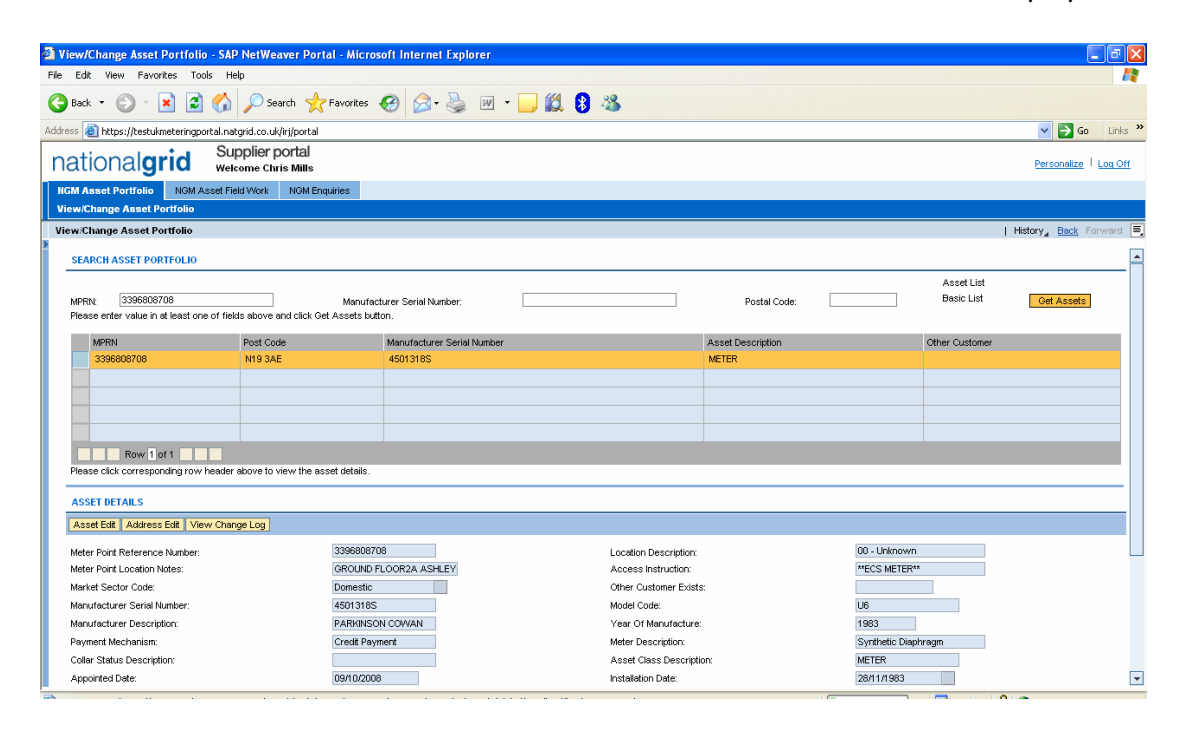

#### Open a second session - Create work request from the Asset Portfolio screen

| View/Change Asset Portfolio - SAP NetWeaver Port                                   | tal - Microsoft Internet Explorer                |                                               |                            |                           | _ E 🛛                 |
|------------------------------------------------------------------------------------|--------------------------------------------------|-----------------------------------------------|----------------------------|---------------------------|-----------------------|
| File Edit View Favorites Tools Help                                                |                                                  |                                               |                            |                           |                       |
| 🔇 Back 🝷 🕥 - 🖹 🗟 🏠 🔎 Search 🤸                                                      | Favorites 🚱 🎯 - 🌺 👿 -                            | 🗕 🛍 🕴 🦀                                       |                            |                           |                       |
| Address 🕘 https://testukmeteringportal.natgrid.co.uk/irj/portal                    |                                                  |                                               |                            |                           | 🖌 🄁 Go 🛛 Links 🎽      |
| nationalgrid Supplier portal<br>Welcome Chris Mills                                |                                                  |                                               |                            |                           | Personalize   Log Off |
| NGM Asset Portfolio NGM Asset Field Work NGM En                                    | quiries                                          |                                               |                            |                           |                       |
| View/Change Asset Portfolio                                                        |                                                  |                                               |                            |                           |                       |
| View/Change Asset Portfolio                                                        |                                                  |                                               |                            |                           | History, Back Forward |
| SEARCH ASSET PORTFOLIO                                                             |                                                  |                                               |                            |                           | =                     |
| MPRN: 3396806708<br>Please enter value in at least one of fields above and click G | Manufacturer Serial Number:<br>et Assets button. |                                               | Postal Code:               | Asset List     Basic List | Get Assets            |
| MPRN                                                                               | Manufacturer Serial Number     4501318S          | ÷                                             | Asset Description<br>METER | Other Customer            | ÷                     |
|                                                                                    |                                                  |                                               |                            |                           |                       |
|                                                                                    |                                                  |                                               |                            |                           |                       |
|                                                                                    |                                                  |                                               |                            |                           |                       |
| Row 1 of 1                                                                         |                                                  |                                               |                            |                           |                       |
| Please click corresponding row header above to view the as                         | sset details.                                    |                                               |                            |                           |                       |
|                                                                                    |                                                  |                                               |                            |                           |                       |
| ASSET DETAILS                                                                      |                                                  |                                               |                            |                           | Enquiries             |
| Asset Edit Address Edit View Change Log                                            |                                                  |                                               |                            |                           | View Asset Work       |
| Meter Point Reference Number:                                                      | 3396808708                                       | Location Description:                         |                            | 00 - Unknown              | Create                |
| Meter Point Location Notes:                                                        | GROUND FLOOR2A ASHLEY                            | Access Instruction:                           |                            | **ECS METER**             |                       |
| Market Sector Code:                                                                | Domestic 💌                                       | Other Customer Exists                         | ĸ                          |                           |                       |
| Manufacturer Serial Number:                                                        | 4501318S                                         | Model Code:                                   |                            | U6                        |                       |
| Manufacturer Description:                                                          | PARKINSON COVVAN                                 | Year Of Manufacture:                          |                            | 1983                      |                       |
| Collar Status Description:                                                         | Groun rayfilet n                                 | Meter Description:<br>Asset Class Description | 00'                        | Synthetic Diaphragh       |                       |
| Appointed Date:                                                                    | 09/10/2008                                       | Installation Date:                            | M15                        | 28/11/1983                | <b>•</b>              |
| • · · · · · · · · · · · · · · · · · · ·                                            |                                                  |                                               |                            |                           |                       |

| Create Asset Work - SAP NetWeaver Portal - Micros                               | soft internet Explorer                                       |                                                          |                                                            |
|---------------------------------------------------------------------------------|--------------------------------------------------------------|----------------------------------------------------------|------------------------------------------------------------|
| File Edit View Favorites Tools Help                                             |                                                              |                                                          | 1                                                          |
| 🚱 Back 🔹 🐑 - 🖹 🗟 🏠 🔎 Search 🤸                                                   | Favorites 🔗 🔗 - 🌺 🔟 - 📙 ് 🖇                                  |                                                          |                                                            |
| Address 🕘 https://testukmeteringportal.natgrid.co.uk/irj/servlet/               | prt/portal/prteventname/Navigate/prtroot/pcd!3aportal_conten | t!2fNational_Grid_content!2fPortal_Desktop!2fNG_Desktop! | 2fframeworkPages!2fframeworkpage!2fcom.sa 🗸 🌄 Go 🛛 Links 🌺 |
| Transaction Details Asset Details Contact Details<br>EITER TRAILSACTION DETAILS | Additional Info Confirmation                                 |                                                          |                                                            |
| Transaction Details                                                             |                                                              |                                                          |                                                            |
| Transaction Reference: *                                                        | 1                                                            | Contract Reference: *                                    |                                                            |
| Meter Point Reference Number: *                                                 | 3396808708                                                   | Transaction Type Code: *                                 | Please select                                              |
| Transaction Type Reason Code:                                                   | NONE                                                         | Meter Point Status:                                      | None                                                       |
| Appointment Date: *                                                             | E2                                                           | Appointment Time:                                        | None                                                       |
| Market Sector Code:                                                             | C Industrial & Commercial                                    |                                                          |                                                            |
| Meter Point Address                                                             |                                                              |                                                          |                                                            |
| Building Name/Number:                                                           | 2A                                                           | Sub Building Name/Number:                                |                                                            |
| Thoroughfare:                                                                   | ASHLEY ROAD                                                  | Dependent Thoroughfare:                                  |                                                            |
| Dependent Locality:                                                             |                                                              | Double Dependent Locality:                               |                                                            |
| Post Town:                                                                      | LONDON                                                       | Post Code:                                               | N19 3AE                                                    |
| County:                                                                         | None                                                         |                                                          |                                                            |
| Contact Details                                                                 |                                                              |                                                          |                                                            |
| Title:                                                                          | INCOME.                                                      | Initials:                                                |                                                            |
| Surname:                                                                        |                                                              |                                                          |                                                            |
| Email:                                                                          |                                                              | Facsinile:                                               |                                                            |
| Telephone:                                                                      |                                                              | Mobile:                                                  |                                                            |
| Pager:                                                                          |                                                              | Telex:                                                   |                                                            |
|                                                                                 | You can enter multiple values seperated by com               | mas for Email,Facsimile,Telephone,Mobile,Pager,Telex     |                                                            |
| Access password                                                                 |                                                              |                                                          |                                                            |
|                                                                                 |                                                              | Next 🕨                                                   |                                                            |
|                                                                                 |                                                              |                                                          |                                                            |
| and Done                                                                        |                                                              |                                                          | 🔒 🥶 Internet                                               |

The MPRN and address details self populate in the Create work request

Once you have entered the mandatory information and click Next.

| Create Asset Work - SAP NetWeaver Portal -                                                                                                    | Microsoft Internet Explorer                  |                                                                                                   |                                              |                                       |         |
|----------------------------------------------------------------------------------------------------|----------------------------------------------|---------------------------------------------------------------------------------------------------|----------------------------------------------|---------------------------------------|---------|
| File Edit View Favorites Tools Help                                                                                                    |                                              |                                                                                                   |                                              |                                       |         |
| Ġ Back 🝷 🕥 - 💌 🗟 🏠 🔎 Search                                                                                                    | n 🤺 Favorites 🤗 🍰 🔋                          | v • 🗔 🛍 🖇 🦀                                                                                       |                                              |                                       |         |
| Address 💩 https://testukmeteringportal.natgrid.co.uk/irj/                                                                                     | servlet/prt/portal/prteventname/Navigate/prt | root/pcd!3aportal_content!2fNational_Grid_cont                                                    | ent!2fPortal_Desktop!2fNG_Desktop!2fframewor | Pages!2fframeworkpage!2fcom.sa 💌 🔁 Go | Links » |
| 1         2         3           Transaction Details         Asset Details         Contact I           ENTER ASSET DETAILS         I         I | 4 5<br>Details Additional Info Confirmation  |                                                                                                   |                                              |                                       | <u></u> |
|                                                                                                    | Care                                         | Category Code: NONE<br>SEUC Unclassified<br>Aged 60+<br>Blind V<br>eter Link Code: * Freestanding |                                              |                                       |         |
|                                                                                                    | Asset Details                                |                                                                                                   |                                              |                                       |         |
|                                                                                                    |                                              | Current Asset                                                                                     | Requested Asset                              |                                       |         |
|                                                                                                    | Role: *                                      | Supplier                                                                                          |                                              |                                       |         |
|                                                                                                    | Market Participant Abbreviated Name: *       | None                                                                                              |                                              |                                       |         |
|                                                                                                    | Asset Class Code: *                          | METER                                                                                             | METER                                        |                                       |         |
|                                                                                                    | Asset Status Code:                           | None                                                                                              | None                                         |                                       |         |
|                                                                                                    | Manufacturer Code:                           | PARKINSON COWAN                                                                                   | None                                         |                                       |         |
|                                                                                                    | Model: *                                     | U6                                                                                                | None                                         |                                       |         |
|                                                                                                    | Serial Number:                               | 4501318S *                                                                                        |                                              |                                       |         |
|                                                                                                    | Year of Manufacture:                         |                                                                                                   |                                              |                                       |         |
|                                                                                                    | Asset Location Code:                         | Unknown                                                                                           | None                                         |                                       |         |
|                                                                                                    | Asset Location Notes:                        |                                                                                                   |                                              |                                       |         |
|                                                                                                    | Payment Method Code: *                       | None                                                                                              | None                                         |                                       |         |
|                                                                                                    | Meter Mechanism Code: *                      | None                                                                                              | None                                         |                                       |         |
|                                                                                                    | Meter Type Code:                             | None                                                                                              | None                                         |                                       |         |
|                                                                                                    | Collor Status Code:                          | None                                                                                              | None                                         |                                       | •       |
| Opening page https://testmamukmetering.natgrid.co.uk                                                                                          | webdynpro/resources/sap.com/tc~wd~dispw      | da/global/SSR/html/backprevention.h                                                               |                                              | 🔒 🤮 Internet                          |         |

Some of the Current asset details have been populated

## REFRESH SCREEN

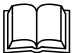

The screen can be refreshed by clicking on the menu icon

| File Edit Wew Pavorites Tools Help   Pack Pack Pack Pack Pack Pack   Pack Pack Pack Pack Pack Pack   Pack Pack Pack <th>Code: 101 320  Code: 101 320  Code: 101 320  Code: 101 320  Code: 101 320  Code: 101 Customer  Code: 101 320  Code: 101 Customer  Code: 101 320  Code: 101 320  Code: 101</th>                                                                                                    | Code: 101 320  Code: 101 320  Code: 101 320  Code: 101 320  Code: 101 320  Code: 101 Customer  Code: 101 320  Code: 101 Customer  Code: 101 320  Code: 101 320  Code: 101   |
|----------------------------------------------------------------------------------------------------|----------------------------------------------------------------------------------------------------|
|                                                                                                    | Code: B91 328  Code: Code: Co  |
| Address       Portal provide an adjoind on updring boot all meters       Personalize         Notification and provide an adjoind on updring boot all meters       Personalize       Personalize         Notification and provide an adjoind on updring boot all meters       Personalize       Personalize         Notification and provide an adjoind on updring boot all meters       Personalize       Personalize         View Change Asset Portfolio       Indianalize Portfolio       Indianalize Portfolio         View Change Asset Portfolio       Indianalize Portfolio       Indianalize Portfolio         Search Asset Portfolio       Indianalize Portfolio       Indianalize Portfolio         MPRN       Menufacturer Serial Number       Posta Code       Posta Code       Posta Code         MPRN       Posta Code       Manufacturer Serial Number       Asset Description       Other Customer         MSRN       Posta Code       Manufacturer Serial Number       Asset Description       Other Customer         MSRN       Posta Code       Manufacturer Serial Number       Asset Description       Other Customer         MSRN       Posta Code       Manufacturer Serial Number       Asset Description       Other Customer         MSRN       Posta Code       Manufacturer Serial Number       Asset Description       Other Customer         Soz2233098 <td>Code: B91 32B Cotter Customer Code: Cotter Customer Cotter Customer Cotter Cu</td> | Code: B91 32B Cotter Customer Code: Cotter Customer Cotter Customer Cotter Cu  |
| Supplier portal<br>websone Chris Mile     Supplier portal<br>websone Chris Mile     Descention       RCM Asset Portfolo     NoM Asset Portfolo     NoM Enquires       View Change Asset Portfolo     I History, Back       View Change Asset Portfolo     I History, Back       View Change Asset Portfolo     I History, Back       View Change Asset Portfolo     I History, Back       View Change Asset Portfolo     I History, Back       View Change Asset Portfolo     I History, Back       View Change Asset Portfolo     I History, Back       View Change Asset Portfolo     I History, Back       View Change Asset Portfolo     I History, Back       View Change Asset Portfolo     I History, Back       MPRN     Post Code     Manufacturer Serial Number       MPRN     Post Code     Manufacturer Serial Number       MSRN     Post Code     Manufacturer Serial Number       MSRN     Post Code     Manufacturer Serial Number       MSRN     Post Code     Manufacturer Serial Number       MSRN     Post Code     Manufacturer Serial Number       MSRN     Post Code     Manufacturer Serial Number       MSRN     Post Code     Manufacturer Serial Number       MSRN     Post Code     Manufacturer Serial Number       MSRN     Post Code     Manufacturer Serial Number <t< td=""><td>Code: B91 328 Charlen Customer</td></t<>                                                                                                    | Code: B91 328 Charlen Customer                                                                                                    |
| Mile         Wetcome Chris Mile         Wetcome Chris Mile         Memory Environment Chris Mile         Memory Environment Chris Mile         Memory                                                                                                    | Code: B91 32B Cater Customer                                                                                                    |
| High Asset Portfolio NGA Asset Peid Vork NGA Enguines View-Change Asset Portfolio  SCARCH ASSET PortFoLio  VEW Manufacturer Serial Number:  Manufacturer Serial Number:                                                                                                    | History, Back R ward E<br>Code: B91 32B Cher Customer Other Customer                                                                                                    |
| View Charge Asset Portfolio  iew Charge Asset Portfolio  i                                                                                                    | Histery Back R wind E<br>Code: B91 3ZB C Basic List Cet Assets on Other Customer                                                                                                    |
| MPRN         Post Code         Manufacturer Serial Number:         Asset Description         Offen Code         Manufacturer Serial Number:         Asset Description         Offen Code         Offen Code         Cell Code         Cell Code         Ce                                                                                                    | History_Back Forward      File                                                                                                    |
| SEARCH ASSET PORTFOLIO         Manufacturer Serial Number:         Postal Code:         Manufacturer Serial Number:         Postal Code:         Manufacturer Serial Number:         Postal Code:         Manufacturer Serial Number:         Postal Code:         Manufacturer Serial Number:         Postal Code:         Manufacturer Serial Number:         Postal Code:         Manufacturer Serial Number:         Postal Code:         Manufacturer Serial Number:         Asset Description         Other Customer           5022893005         B91 32B         50062222         METR         Image: Code:         Sources           50322330506         B91 32B         5008222         METR         Image: Code:         Sources           50322330508         B91 32B         5028055         METER         Image: Code:         Image: Code:           50322330508         B91 32B         5028055         METER         Image: Code:         Image: Code:           5032233700         B91 32B         50280408         METER         Image: Code:         Image: Code:         Ima                                                                                                    | Code: B91 32B Code: Code: Code |
| Asset List     Code     Posta Code     Posta C                                                                                                    | Code B91 32B Cet Assets on Other Customer                                                                                                    |
| MPRN     Nanufacturer Serial Number     Postal Code     B91 32B     C Basic List     Oet Asset       MPRN     Post Code     Manufacturer Serial Number     Asset Description     Other Customer       S02578006     B91 32B     5076516     METER     Image: Code       S02578006     B91 32B     50293007     METER     Image: Code       S02578006     B91 32B     5029307     METER     Image: Code       S022323080     B91 32B     5029408     METER     Image: Code       S022323010     B91 32B     5029408     METER     Image: Code                                                                                                    | Code: B91 3ZB Cesic List Cet Assets on Other Customer                                                                                                    |
| MPRix         Monufacture ferini Number         Postal Code         B91 32B         Descenter         Offen           MPRix         Postal Code         Minufacturer Senial Number         Asset Description         Other Customer         Other Customer           MPRix         Postal Code         B91 32B         50056         Minufacturer Senial Number         Asset Description         Other Customer           5025780006         B91 32B         50082222         METER             5022738006         B91 32B         5028387         METER             502233060         B91 32B         5028408         METER              502233060         B91 32B         5028408         METER              502233060         B91 32B         5028408         METER                                                                                                    | Code: [B91 32B Classic List Cet Assets]                                                                                                    |
| Source         Market         Percent         Asset Description         Other Customer           5022993005         B91 32B         5076516         METER           5022903005         B91 32B         5000222         METER           503293306         B91 32B         50293605         METER           503233308         B91 32B         5029365         METER           503233309         B91 32B         5029365         METER           503233300         B91 32B         5029403         METER           503233300         B91 32B         5029403         METER                                                                                                    | on Other Customer                                                                                                    |
| MPRN         Post Code         Monufacturer Serial Number         Asset Description         Other Customer           502593005         B91 32B         5076516         METER         Image: Comparison of the Customer           502579008         B91 32B         5002222         METER         Image: Comparison of the Customer           502233508         B91 32B         502367         METER         Image: Comparison of the Customer           5032233509         B91 32B         5028408         METER         Image: Comparison of the Customer           5032233710         B91 32B         5029408         METER         Image: Comparison of the Customer                                                                                                    | on Other Customer                                                                                                    |
| 502233900         B91 32B         50063222         METER           5025780000         B91 32B         5008222         METER           503233509         B91 32B         5028397         METER           5032233009         B91 32B         5028395         METER           5032233700         B91 32B         5028055         METER           503223370         B91 32B         5028408         METER                                                                                                    |                                                                                                    |
| 5025780008         B91 3ZB         5008222         METER           5032233508         B91 3ZB         502887         METER           5032233809         B91 3ZB         5028625         METER           5032233710         B91 3ZB         5029408         METER                                                                                                    |                                                                                                    |
| S03223508         B91 32B         S028397         METER           S03223809         B91 32B         S026625         METER           S03223710         B91 32B         S026408         METER                                                                                                    |                                                                                                    |
| 502223809         B91 32B         502863         METER           5032239710         B91 32B         5029408         METER                                                                                                    |                                                                                                    |
| 503223710 B913ZB 5029408 METER                                                                                                    |                                                                                                    |
| Bow 1 of 11                                                                                                    |                                                                                                    |
|                                                                                                    |                                                                                                    |
| Please click corresponding row header above to view the asset details.                                                                                                    |                                                                                                    |
|                                                                                                    |                                                                                                    |